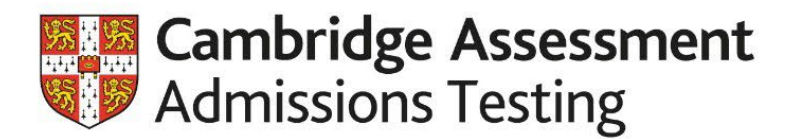

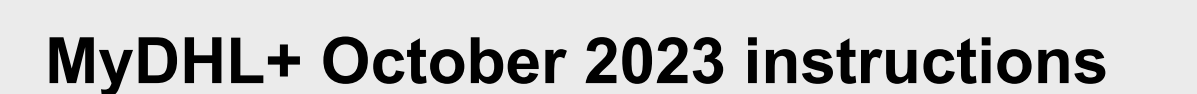

This document should be used by centres to book a courier collection to return materials back to Cambridge.

#### Support

If you are experiencing issues with registering or making a booking, please contact DHL: <u>UK Centres:</u> DHL Technical Helpdesk is available on 0844 248 0521 or by email: essuk@dhl.com

<u>International Centres</u>: International contact details can be found by changing the country in the top right corner of the MyDHL+ homepage and then selecting 'Help Centre'.

### **Digital accessibility requirements**

Cambridge University Press and Assessment is committed to making our documents accessible in accordance with the WCAG 2.1 Standard. We're always looking to improve the accessibility of our documents. If you find any problems or you think we're not meeting accessibility requirements, contact our team:

admissionstesting@cambridgeassessment.org.uk

If you need this document in a different format please contact us providing your name, email address and requirements and we will respond within 15 working days.

Centres needing to return materials back to Cambridge for the October test session should use the Admissions Testing MyDHL+ account.

## **Registering for MyDHL+**

- 1. Go to: <u>https://mydhl.express.dhl</u> and select location.
- 2. Click '**Register Now'** or '**Register**' ensure the flag is showing the country you are shipping from.
- Do you have a DHL Express account number? 'Yes' United Kingdom account - 421395897 International account - 967771195

\*\*Please note, if you are located outside the United Kingdom and receive the following error when trying to register, please follow the alternative registration instructions in Appendix 1.\*\*

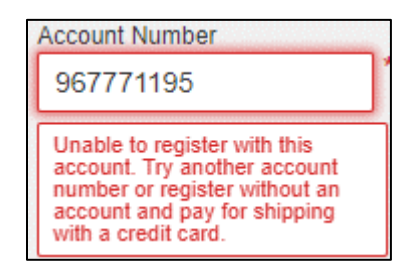

- 4. Complete the registration details.
- 5. Once completed, activate account via email received from MyDHL+.
- **6.** Login and update your contact information under 'My Profile: Update My Info.' Remember these details are for your centre.

## Booking a collection for MyDHL+

- 1. Login in to MyDHL+ using your login details: <u>https://mydhl.express.dhl</u>
- Go to 'Ship' in the yellow bar at the top of the screen. Select 'Create a Shipment'.
  'From' should be automatically populated ensure 'residential address' IS NOT ticked. Populate the 'To' details as below then click 'Next'.

Name: Admissions TestingCompany: Cambridge University Press & AssessmentCountry: United KingdomAddress: Hill Farm RoadCity: WHITTLESFORDPostal Code: CB22 4FZPhone: 01223 553366

- Select 'Documents' describe as 'Examination papers' and add the reference as your centre number + 'Admissions Testing'. Do not protect your shipment. Click 'Next'.
- **4.** Complete the packaging description as requested. (i.e. DHL Flyer, own packaging. Qty: 1. Weight: 0.5kg Dimensions: 10 x 10 x 10). Click **'Next'**.
- 5. How would you like to pay? This should self-populate with the account number do not change anything. Click 'Next'.
- Select the day you are sending the shipment. This will then offer you the nearest date for when it will arrive at Cambridge. Always select 'End of Day' at the bottom. Ignore all optional services. Click 'Next'.
- Do you need a courier pickup? Click 'Yes Schedule Pickup' and select a 2 hour slot convenient to you (please note, that this cannot be guaranteed). Input and check the pickup details are correct. Click 'Next'.
- 8. Do you need a return label? 'No'.
- 9. Print your waybill affix to your package and store until collection!

# Appendix 1: Alternative instructions for registering for MyDHL+

These alternative instructions should be used by centres outside the United Kingdom who have received the following error when trying to register for MyDHL+

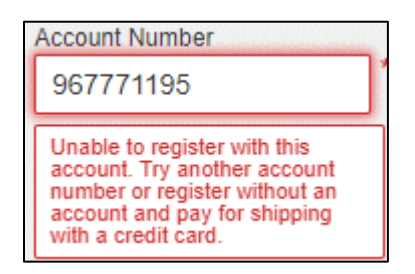

- 1. Go to: <u>https://mydhl.express.dhl</u> and select location.
- 2. Click '**Register Now**' or '**Register**' ensure the flag is showing the country you are shipping from.
- 3. Do you have a DHL Express account number? 'No'.
- 4. Complete your registration details.
- 5. Once registered, login and go to My Shipment Settings > My DHL Accounts.

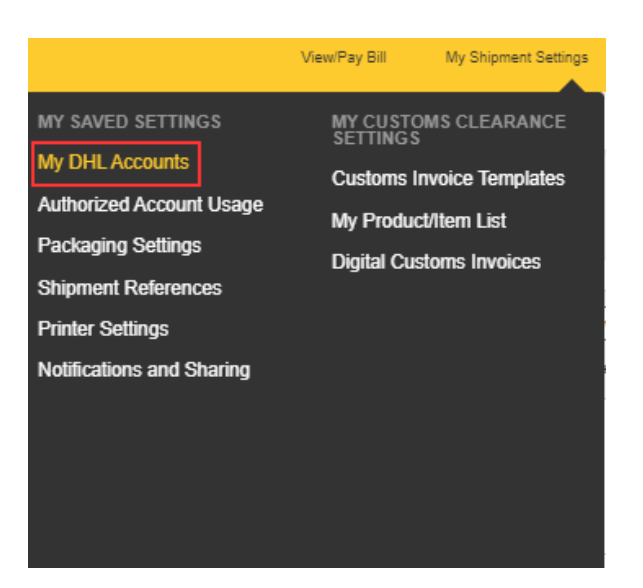

6. Click 'Add Existing DHL Account'.

| Saved Accounts    |                 |                          |
|-------------------|-----------------|--------------------------|
| O Delete Selected | Request Account | Add Existing DHL Account |

7. Enter a 'Nickname', Account Number (967771195) and click 'Add'.

| lickna | me            |             |             |             |
|--------|---------------|-------------|-------------|-------------|
| TES    | Т             |             | ~           |             |
| Accour | nt Number     |             |             |             |
| 967    | 71195         |             | Ĭ.          |             |
| ) Sh   | ipper Account | t           |             |             |
| •      | Account ass   | ociated w   | ith shippir | ng activity |
|        | Can be used   | d to pay fo | or shipping | charges     |
| () Pa  | ver Account   |             |             |             |
|        | Account use   | d to pay f  | for shippin | a charges   |

**8.** The below pop up will now be presented explaining a validation email has been sent to the registered user to activate account number usage, click 'Continue'.

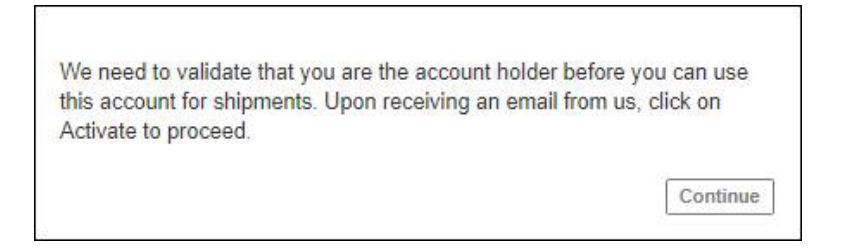

**9.** Head over to your email inbox and you should see the below email - Click the 'Activate DHL Account in MyDHL+' button.

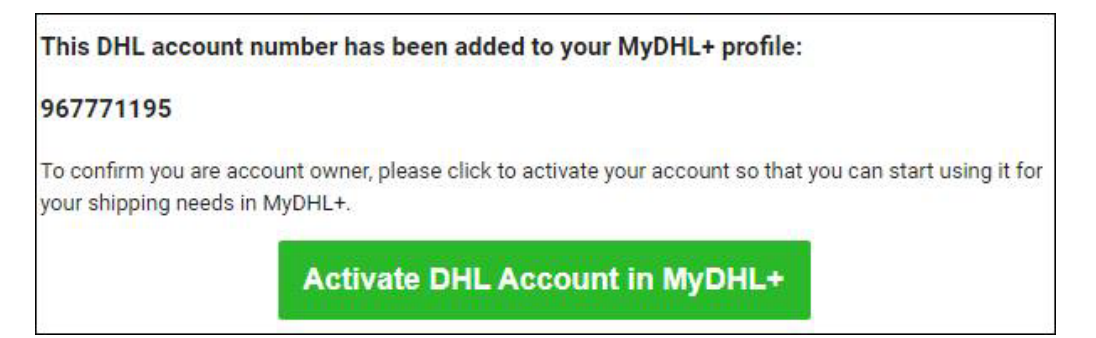

**10.** You will now be redirected to the MyDHL+ welcome page – Log back in and you should now be able to create shipments using the account number in question.

#### Some users may receive the below technical error

When the user clicks 'Accept and Continue' on their first shipment - The user may be logged out and presented with the following message "We have detected an issue with this shipment. Please contact us for further assistance at 1-877-764-1726 or <u>Security.Support@dhl.com</u>".

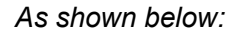

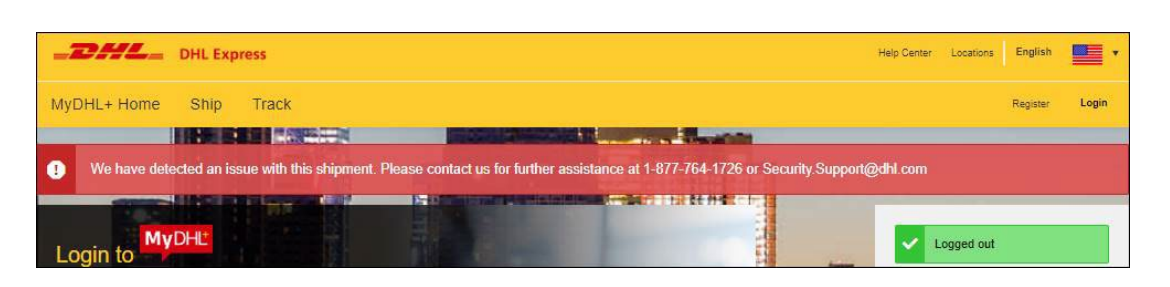

Only some profiles will encounter the above message, If the user receives this then they will need to contact the DHL US Security team to verify usage, this is an additional security measure put in place by the US.

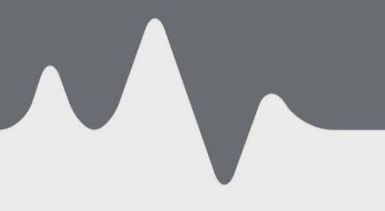

Admissions Testing The Triangle Building Shaftesbury Road Cambridge, CB2 8EA United Kingdom

Admissions Testing support: admissionstesting.org/help